## Movimento Vertical de Queda e Ressalto de uma bola

Autora : Fernanda Neri

**TI-Nspire CX**<sup>™</sup>

**Palavras Chave:** Energia Potencial; Energia Cinética; Energia Mecânica; Velocidade; Coeficiente de Restituição

Ficheiros associados: 5\_Movimento vertical de queda e ressalto de uma bola.tns

## 1. Objetivos

1. Identificar transferências e transformações de energia no movimento vertical de queda e de ressalto de uma bola.

2. Construir e interpretar o gráfico da primeira altura de ressalto em função da altura de queda, traçar a reta que melhor se ajusta aos dados experimentais e obter a sua equação.

3. Prever, a partir da equação da reta de regressão, a altura do primeiro ressalto para uma altura de queda não medida.

4. Obter as expressões do módulo da velocidade de chegada ao solo e do módulo da velocidade inicial do primeiro ressalto, em função das respetivas alturas, a partir da conservação da energia mecânica.

5. Calcular, para uma dada altura de queda, a diminuição da energia mecânica na colisão, exprimindo essa diminuição em percentagem.

6. Associar uma maior diminuição de energia mecânica numa colisão à menor elasticidade do par de materiais em colisão.

7. Comparar energias dissipadas na colisão de uma mesma bola com diferentes superfícies, ou de bolas diferentes na mesma superfície, a partir dos declives das retas de regressão de gráficos da altura de ressalto em função da altura de queda.

## 2. Acompanhamento da atividade

Para visualizar um documento tns ou tnsp. Terá de ter instalado o software da TI Nspire. Poderá descarregar a versão TI Nspire Premium Teacher Software, através do link <u>https://education.ti.com/pt/forms/pt/seed</u>

 Na página 1.2 é apresentada uma simulação onde podemos verificar as transformações de energia que ocorrem quando um corpo está a cair quando sujeito apenas à força gravítica.

Nesta simulação foi usado um valor de  $g = 9.8 \text{ m s}^{-2}$ .

2) A página 1.3 é uma nota explicativa sobre a conservação da energia mecânica.

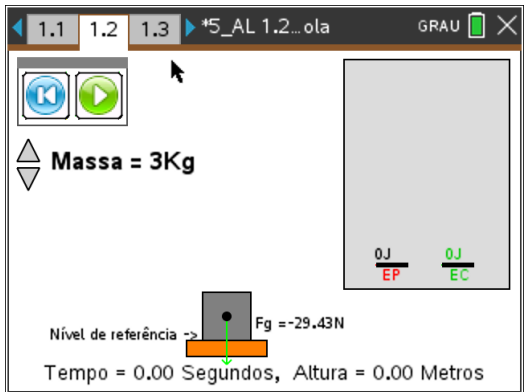

3) Na página 1.4 temos uma nova simulação onde podemos visualizar o movimento de corpos inelásticos e de corpos elásticos em situações similares à situação real e para situações ideais onde não exista resistência do ar.

| I.2 1.3 1.4 ▶*5_AL 1.2ola GRAU     GRAU     SAU     SAU | 4 4 2 1.3 1.4 ► *5_AL 1.2_ola GRAU 🔒 🗙 | 【 1.2 1.3 1.4 ▶ *5_AL 1.2…ola GRAU 🗌 🗙 |
|----------------------------------------------------------------------------------------------------|----------------------------------------|----------------------------------------|
| t=0.00s h=0.00m V=0.00m/s                                                                                                    | t=0.00s h=0.00m V=0.00m/s              | t=0.00s h=0.00m V=0.00m/s              |
| Feather                                                                                                    | Feather                                | C Feather                              |
| <b>⊡</b> Basketball                                                                                                    | 🛃 Basketball                           | 🗆 Basketball                           |
| □vacuum                                                                                                    | of vacuum                              | o vacuum                               |
| $\stackrel{\triangle}{\nabla}$ Elasticity =0.80                                                                                                    | ⇔ Elasticity =0.80                     | Elasticity =0.00                       |

© Texas Instruments 2021 / Fotocópia autorizada

- 4) A página 1.5 serve para clarificar que a força **Peso** é uma força com direção vertical e que independentemente da subida ou da descida tem sentido descendente.
- 5) Na página 1.7 são apresentados dados obtidos em laboratório numa atividade de queda e ressalto de uma bola com recurso a um CBR 2 e a uma calculadora gráfica TI Nspire CX (exp1, exp2 e exp3).

**Nota**: Pode criar um novo documento só com esta página e enviar para os alunos para que estes possam fazer o tratamento de resultados de um ou dos três ensaios.

Colocando o cursor sobre os máximos pode ver qual a altura de queda e construir uma tabela como a que está registada na página 1.8.

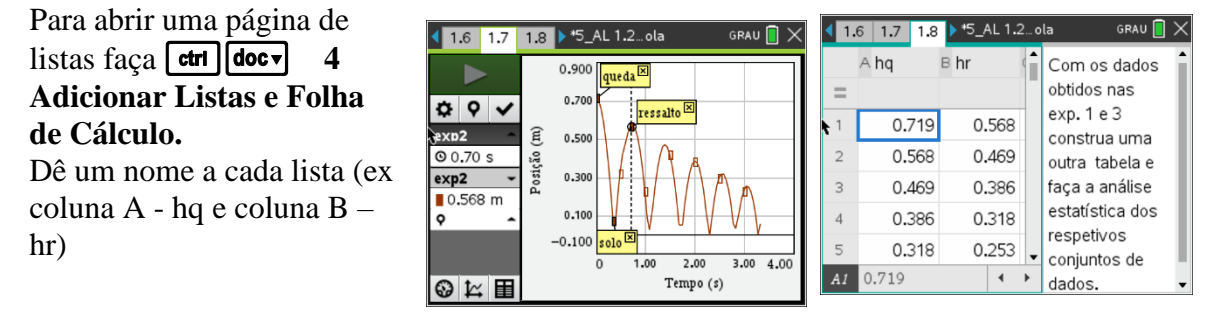

Para fazer o gráfico estatístico como o apresentado na página 1.9 faça etri docv 5 Adicionar Dados e Estatística.

Trace a reta de regressão que melhor se ajusta ao conjunto de dados.

menu 4 Analisar 6 Regressão 1 linear (mx + b)

Se o coeficiente de correlação não surgir faça menu 6 Definições e selecione Diagnóstico.

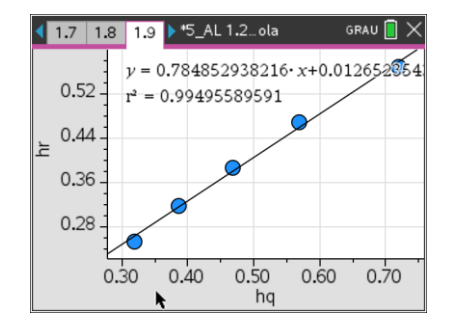

Pelo que podemos ver a equação da reta será  $h(ressalto) = 0.78 \times h(queda) + 0.013$ .

Para prever, a partir da equação da reta de regressão, a altura do primeiro ressalto para uma altura de queda não medida.

Abra uma página de gráficos **ctri docv** 2 Adicionar Gráficos

Coloque o cursor no editor de funções (se este estiver oculto faça **tab**) prima **var** e escolha **stat.regeqn**, dentro de parênteses coloque **x** ou copie a expressão diretamente para o editor.

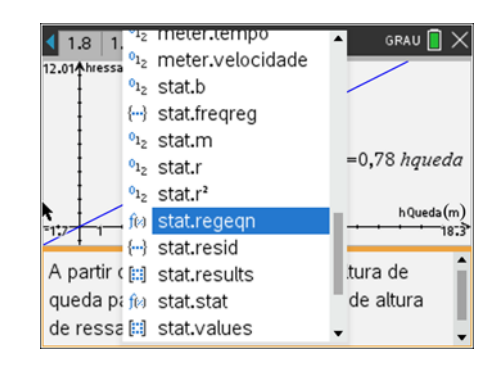

Para analisar o gráfico faça menu 5 Traçar 1 Traçado do gráfico. Escolha um qualquer valor e faça esc . Depois, para saber a altura de queda para um valor de ressalto basta simplesmente fazer um duplo clique sobre as ordenadas e terá logo o valor das abcissas.

- 6) Na página 1.11 é feita a dedução da expressão e= $\sqrt{\frac{h_r}{h_q}}$
- 7) Na página 1.11 são apresentadas as deduções das expressões  $v_{aproximação ao solo} = \sqrt{2gh_q}$  e

$$v_{
m afastamento\,do\,solo} = \sqrt{2gh_r}$$

8) Na página 1.13 é feito o cálculo da energia dissipada no movimento da bola num dos ensaios.

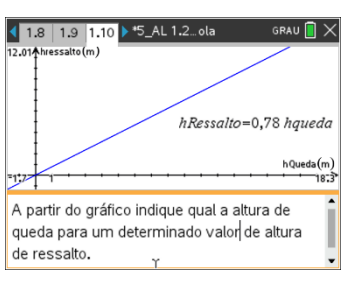